# Instrukcja obsługi awizacji dla Magazyniera

## Jak się zalogować do platformy Trans.eu?

1.Uruchom **przeglądarkę internetową** i wejdź na stronę wpisując adres: platform.trans.eu.

| (*) TransINFO - Transeu<br>← → C ☆ a plat     | x +<br>form.trans.eu/trans-info | ☆ |
|-----------------------------------------------|---------------------------------|---|
| ≡ (⊤)                                         | Zamów gieló;                    |   |
| I FRACHTY ●<br>I GIELDA ~<br>& MONITORING GPS | Ostatnio na blogu Trans.eu      |   |

#### Wskazówka

Dla usprawnienia procesu logowania, możesz dodać stronę do Ulubionych

2. Wprowadź aktualny numer Transld i hasło, a następnie kliknij zaloguj.

#### Pamiętaj!

Jeżeli korzystasz z stanowiska komputerowego, z **którego korzysta więcej niż jedna osoba,** upewnij się, że przeglądarka internetowa **nie zapamiętuje loginów i haseł**. W innym wypadku **udostępniasz dostęp do platformy osobom trzecim.** 

#### Uwaga!

Podczas pierwszego logowania możesz zostać poproszony o wpisanie kodu autoryzacji. Więcej na ten temat znajdziesz **tutaj**.

3. Jeśli nie pamiętasz danych do logowania, skorzystaj z opcji

#### przypomnienia hasła.

| (T)TRANS.EU<br>ROAD TRANSPORT PLATFORM     |  |  |  |  |  |  |
|--------------------------------------------|--|--|--|--|--|--|
| Witamy na platformie logistycznej Trans.eu |  |  |  |  |  |  |
| TransId                                    |  |  |  |  |  |  |
| Hasło                                      |  |  |  |  |  |  |
| Zaloguj                                    |  |  |  |  |  |  |
| Nie pamiętasz hasła? >                     |  |  |  |  |  |  |

#### Wskazówka

Po zakończonej pracy pamiętaj, aby **wylogować się z platformy.** Unikniesz w ten sposób sytuacji, gdzie osoby nieuprawnione mogą dokonać zmian w systemie.

## Jak wybrać magazyn, który obsługujesz?

Aby sprawdzić dostępność obsługiwanego magazynu:

1. Wybierz moduł Awizacje.

| Ξ (Τ)                       | Zandow gestej          |           |        |    |    |             |                  |           |                            |              | J 4 😵                    |
|-----------------------------|------------------------|-----------|--------|----|----|-------------|------------------|-----------|----------------------------|--------------|--------------------------|
|                             | Dock Scheduler         |           |        |    |    | Q, Wyszu    | ikaj w magazynie | FILTRY    |                            | Stanowiska 1 | - 5 z 5 🗶 🖒 III 🔽 Więcej |
|                             | Trans.eu Gr<br>Wrocław | roup S.A. |        |    | ě  | ()<br>UTC+2 | Rampa 1 🗸        | Rampa 2 🗸 | Rampa 3 🗸                  | Rampa 4 🗸    | Magazyn test 5 🗸         |
| 🗞 MONITORING GPS            | <                      | kwiecier  | i 2021 |    | >  | 08-00       |                  |           | ROZPOCZĘCIE PRACY MAGAZYNU |              |                          |
| Zlecenia                    | Pn Wt                  | Śr Cz     | Pt     | S0 | Nd | 08.00       |                  |           |                            |              |                          |
| Awizacje                    | 29 30                  | 31 1      | 2      | 3  | 4  |             |                  |           |                            |              |                          |
| Kontrahenci                 | 5 6<br>12 13           | 7 8       | 9      | 10 | 11 | 09:00       |                  |           |                            |              |                          |
| Stałe trasy z przewoźnikami | 19 20                  | 21 22     | 23     | 24 | 25 |             |                  |           |                            |              |                          |
| Мару                        | 26 27                  | 28 29     | 30     |    |    | 10:00       |                  |           |                            |              |                          |
| Rozliczenia z kontrahentami | 3 4                    | 5: 6      | 7      | 8  | 9  |             |                  |           |                            |              |                          |
|                             |                        |           |        |    |    | 11:00       |                  |           |                            |              |                          |

2. Rozwiń **listę z obsługiwanymi magazynami** i wybierz ten, w którym chcesz dokonać operacji. Na liście pojawią się tylko te magazyny do których masz przypisany dostęp.

| Ξ (τ)                       | Zamów giełdę                   | Zamów gieldę            |                            |                                       |  |  |  |  |  |  |
|-----------------------------|--------------------------------|-------------------------|----------------------------|---------------------------------------|--|--|--|--|--|--|
|                             | Dock Scheduler                 | Q. Wyszukaj w magazynie | FILTRY                     | Stanowiska 1 - 5 z 5 🎸 📏 III 🔍 Więcej |  |  |  |  |  |  |
|                             | Trans.eu Group S.A.<br>Wrocław | O Rampa 1 V             | Rampa 2 🗸 🛛 Rampa 3 🗸      | Rampa 4 🗸 Magazyn test 5 🗸            |  |  |  |  |  |  |
| & MONITORING GPS            | < kwiecień 2021 >              | 09.00                   | ROZPOCZĘCIE PRACY MAGAZYNU |                                       |  |  |  |  |  |  |
| Zlecenia                    | Pn Wt Šr Cz Pt So Nd           | 00.00                   |                            |                                       |  |  |  |  |  |  |
| Awizacje                    | 29 30 31 1 2 3 4               | 09:00                   |                            |                                       |  |  |  |  |  |  |
| Kontrahenci                 | 12 13 14 15 16 17 18           |                         |                            |                                       |  |  |  |  |  |  |
| Stałe trasy z przewoźnikami | 19 20 21 22 23 24 25           | 10:00                   |                            |                                       |  |  |  |  |  |  |
| Мару                        | 26 27 28 29 30 1 2             |                         |                            |                                       |  |  |  |  |  |  |
| Rozliczenia z kontrahentami |                                | 11:00                   |                            |                                       |  |  |  |  |  |  |

### Wskazówka!

Możesz jednocześnie przeglądać kilka obsługiwanych magazynów, duplikując okno ekranu przeglądarki. Kliknij na karcie przeglądarki prawym przyciskiem myszy > wybierz **duplikuj.** 

# Jak zmienić widok listy awizacji?

W module **Awizacje** kliknij przycisk **Zmień widok** i wybierz jeden z następujących widoków: **Harmonogram awizacji, Lista awizacji, Okna czasowe**.

| Ξ (Τ)                                 | Zamów giełdę                                                                                   | d" 4" 🚷                                                                   |                                        |
|---------------------------------------|------------------------------------------------------------------------------------------------|---------------------------------------------------------------------------|----------------------------------------|
| 릜 FRACHTY •                           | Dock Scheduler                                                                                 | Q. Wyszułaj w majazynie: Fiz.Tit/                                         | Stanowiska 1 - 5 z 5 < > Ijjn v Więcej |
| ☐ GIEŁDA ✓ SA MONITORING GPS          | Wrocław                                                                                        | O         Rampa 1 v         Rampa 2 v         Rampa 3 v         Rampa 4 v | t V                                    |
|                                       | Kwiecień 2021 >           Pn         Wt         Šr         Cz         Pt         So         Nd | RUGOUZĘLE HALY MAISZYNU                                                   | 🖆 Okna czasowe                         |
| Awizacje                              | 29 30 31 1 2 3 4<br>5 6 7 8 9 10 11                                                            | 06+51 00-30 2AJADUNEK 08+5 -09-30 2AJADUNEK +31 min<br>00:00 - DW1422 / - |                                        |
| Kontrahenci                           | 12 13 14 15 16 17 18<br>19 20 21 22 23 24 25                                                   | Wittepina amitacija - Wyjazd Trans.ex DRUVE                               |                                        |
| Stare trasy z przewoznikami<br>Mapy   | <b>26 27 28 29 30</b> 1 2                                                                      | 10:00<br>10:15-11:00 ZAJOUNEK<br>De220122 / -                             |                                        |
| Rozliczenia z kontrahentami           |                                                                                                | Zaladowany Transeu DRDE                                                   |                                        |
| Archiwum rozmow<br>Oceny i Referencje | Nieawizowane okna czasowe: 1 Awizacje: 3                                                       |                                                                           |                                        |
| Trans.INFO                            | Wstępna awizacja 1     Potwierdzona 0                                                          |                                                                           |                                        |
| Reguly automatyczne                   | Oczekuje     O                                                                                 | 12:00                                                                     |                                        |
|                                       | Załadowany / Rozładowany 1                                                                     | 160                                                                       |                                        |
|                                       | Wystąpił problem                                                                               |                                                                           |                                        |

# Jak odnaleźć awizację znając jedynie numer rejestracyjny pojazdu?

Jeżeli chcesz obsłużyć awizację znając jedynie numer rejestracyjny pojazdu, **wpisz numer rejestracyjny w wyszukiwarkę znajdującą się w górnej części okna.** Na liście wyszukiwania pojawi się szukana awizacja.

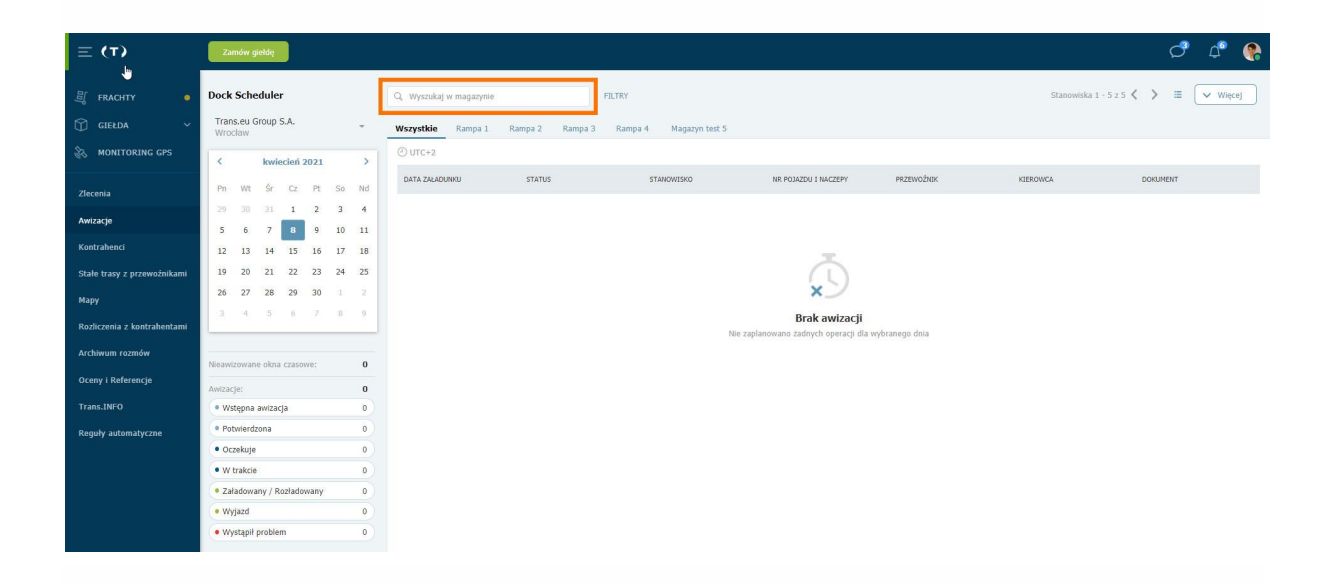

## Jak skutecznie wyszukiwać awizację?

Wyszukiwanie awizacji może odbywać się na dwa sposoby:

 Możesz skorzystać z opcji filtry. Kliknij w przycisk filtry > w oknie wpisz daną, po której chcesz odnaleźć wybraną awizację. Awizację możesz odnaleźć wpisując np. Datę, godzinę, status, awizacji. > kliknij Pokaż wyniki.

| Dock Scheduler |               |       |       |      |    |    | Q Wyszukaj w magazynie FILTRY                            |
|----------------|---------------|-------|-------|------|----|----|----------------------------------------------------------|
| Tran<br>Wrod   | s.eu G<br>daw | Group | S.A.  |      |    | Ŧ  | Wszystkie Rampa 1 Rampa 2 Rampa 3 Rampa 4 Magazyn test 5 |
| <              |               | kwi   | ecień | 2021 |    | >  | Data awizacji (opcjonalne) Status awizacji               |
| Pn             | Wt            | Śr    | Cz    | Pt   | So | Nd | DD.MM.RRRR +> - DD.MM.RRRR +>                            |
| 29             |               | 31    | 1     | 2    | 3  | 4  | Godziny awizacji Przewoźnik                              |
| 5              | 6             | 7     | 8     | 9    | 10 | 11 | GG:MM - GG:MM                                            |
| 12             | 13            | 14    | 15    | 16   | 17 | 18 |                                                          |
| 19             | 20            | 21    | 22    | 23   | 24 | 25 |                                                          |
| 26             | 27            | 28    | 29    | 30   | 1  | 2  |                                                          |
| 3              | 4             | 5     | 6     | 7    | 8  | 9  | Wyczyść filtry Pokaż wyniki                              |

2. Możesz skorzystać z szybkiego filtrowania po statusie awizacji. Kliknij w
wybrany status > wyświetli się awizacja znajdująca się w określonym statusie.
Możesz zaznaczyć więcej niż jeden status jednocześnie.

| Ξ (Τ) Ξ                     | Zamów giełdę                                | °¢                                                               |                                     |
|-----------------------------|---------------------------------------------|------------------------------------------------------------------|-------------------------------------|
| 비 FRACHTY ●                 | Dock Scheduler                              | Q, Wyszukaj w magazynie FELTRV                                   | Stanowiska 1 - 5 z 5 🗶 🔰 🗮 🔍 Więcej |
|                             | Trans.eu Group S.A.<br>Wrocław              | Wszystkie Rampa 1. Rampa 2. Rampa 3. Rampa 4. Magazyn test 5.    |                                     |
| 🗞 MONITORING GPS            | < kwiecień 2021 >                           | © utc+s                                                          |                                     |
|                             | Pn Wt Śr Cz Pt So Nd                        | DATA ZALADUNKU STATUS STANOWISKO NR POJAZDU I NACZEPY PRZEWOŻNIK | KIEROWCA DOKUMENT                   |
| Awizacje                    | 29 30 31 1 2 3 4<br>5 6 7 9 9 10 11         |                                                                  |                                     |
| Kontrahenci                 | 12 13 14 15 16 17 18                        | -                                                                |                                     |
| Stałe trasy z przewoźnikami | 19 20 21 22 23 24 25                        |                                                                  |                                     |
| Мару                        | 26 27 28 29 30 1 2<br>3 4 5 6 7 8 9         | Rak awizaciji                                                    |                                     |
| Rozliczenia z kontrahentami |                                             | Nie zaplanowano żadnych operacji dla wybranego dnia              |                                     |
| Archiwum rozmów             | Nieawizowane okna czasowe: 0                |                                                                  |                                     |
| Oceny i Referencje          | Awizacje: 0                                 |                                                                  |                                     |
| Trans.INFO                  | Wstępna awizacja     O                      |                                                                  |                                     |
| Reguły automatyczne         | Oczekuje     O                              |                                                                  |                                     |
|                             | • W trakcie 0                               |                                                                  |                                     |
|                             | Załadowany / Rozładowany 0     Wytazd     O |                                                                  |                                     |
|                             | Wystąpił problem 0                          |                                                                  |                                     |

## Jak zmienić status awizacji?

1. Kliknij awizację, którą chcesz obsłużyć.

| ≡ (т)                       | Zamów gieldę                               |                                                                   |                                            |                            |           | c" ¢" 🚷                            |
|-----------------------------|--------------------------------------------|-------------------------------------------------------------------|--------------------------------------------|----------------------------|-----------|------------------------------------|
|                             | Dock Scheduler                             | Q, Wyszukaj w magazynie                                           | Vyposkaj w magazynie Pluztev Stanowska 1 - |                            |           | nowiska 1 - 5 z 5 < → III 🔍 Więcej |
|                             | Trans.eu Group S.A.                        | O<br>UTC+2 Rampa 1 V                                              | Rampa 2 🗸                                  | Rampa 3 🗸                  | Rampa 4 🗸 | Magazyn test 5 🗸                   |
| A MONITORING GPS            | < kwiecień 2021 >                          | 08:00                                                             |                                            | ROZPOCZĘCIE PRACY MAGAZYNU |           |                                    |
| Zlecenia                    | Pn Wt Śr Cz Pt So Nd                       |                                                                   |                                            |                            |           |                                    |
| Awizacje                    | 5 6 7 8 9 10 11                            | 09:00 - 284ADUNEK                                                 | 08:45 - 09:30 ZALADUNEK<br>DW1423 / -      |                            |           |                                    |
| Kontrahenci                 | 12 13 14 15 16 17 18                       | Wstępna awizacja                                                  | - Potwierdzona Trans.eu, pRIVE             |                            |           |                                    |
| Stałe trasy z przewoźnikami | 19 20 21 22 23 24 25<br>26 27 28 29 30 1 2 | 10:00                                                             |                                            |                            |           |                                    |
| Мару                        | 3 4 5 6 7 8 9                              | 10:15 - 11:00 ZAŁADUNEK<br>Dw20202 / -<br>Załadowany Trans.eu DRI | vr                                         |                            |           |                                    |
| Rozliczenia z kontrahentami |                                            | 11:00                                                             |                                            |                            |           |                                    |
| Archiwum rozmow             | Nieawizowane okna czasowe: 1               |                                                                   |                                            |                            |           |                                    |
| Trans.INFO                  | Awizacje: 3<br>• Wstępna awizacja 1        | 12:00                                                             |                                            |                            |           |                                    |
| Reguly automatyczne         | Potwierdzona 1                             |                                                                   |                                            |                            |           |                                    |
|                             | Oczekuje     O     W trakcie     O         | 13:00                                                             |                                            |                            |           |                                    |
|                             | Załadowany / Rozładowany 1                 | 14.00                                                             |                                            |                            |           |                                    |
|                             | Wyjazd     O     Wystani problem     O     | 14:00                                                             |                                            |                            |           |                                    |
|                             | • wyscąpa problem 0                        |                                                                   |                                            |                            |           |                                    |

2. W szczegółach awizacji możesz zmienić jej status.

| ≡ (τ)                       | Zamów giełdę                               |                                                                   |                                               | ් ් 🚱                                                         |                                      |
|-----------------------------|--------------------------------------------|-------------------------------------------------------------------|-----------------------------------------------|---------------------------------------------------------------|--------------------------------------|
| ्री FRACHTY 🔸               | Dock Scheduler                             | Q, Wyszukaj w magazynie                                           | × ZAMIKID                                     | Viecej Rozpocznij załadunek                                   |                                      |
| GIEŁDA ~                    | Trans.eu Group S.A.                        | © Rampa 1 ✓                                                       | Rampa 2 🗸 Ram                                 | 09.04.2021, 08:45 - 09:30<br>P DW1423 / -<br>No. of (204002/4 | (i) Pojazd wjechał na teren magazynu |
| 🗞 MONITORING GPS            | < kwiecleń 2021 >                          | 08:00                                                             | ROZPOCZĘCIE I                                 | Status: Oczekuje +31 min<br>Operacja: Załadunek               |                                      |
| Zlecenia                    | Pn Wt Śr Cz Pt So Nd                       |                                                                   |                                               |                                                               |                                      |
| Awizacje                    | 5 6 7 8 9 10 11                            | 08:45 - 09:30 ZALADUNEK<br>09:00 -                                | 08:45 - 09:30 ZAŁADUNEK +31 min<br>DW1423 / - | Szczegóły Historia awizacji Procedury ma                      | igazynu                              |
| Kontrahenci                 | 12 13 14 15 16 17 18                       | Wstępna awitacja                                                  | - Oczekuje Trans.eu DRIVE                     | Miejsce załadunku                                             | Dane awizacji                        |
| Stałe trasy z przewoźnikami | 19 20 21 22 23 24 25<br>26 27 28 29 30 1 2 | 10:00                                                             |                                               | Stanowisko:Rampa 2<br>Trans.eu Group S.A.                     | Nr pojazdu Nr naczepy<br>DW1423 -    |
| Мару                        | 3 4 5 6 7 8 9                              | 10:15 - 11:00 ZALADUNEK<br>Dw20202 / -<br>Zaladowany Trans ex DRD | 1/F                                           | PL, 50-019 Wysoka<br>Racławicka                               | Kierowca Nr telefonu                 |
| Rozliczenia z kontrahentami |                                            | 11:00                                                             |                                               | Przewoźnik                                                    | Dokument                             |
| Archwum rozmow              | Nieawizowane okna czasowe: 1               |                                                                   |                                               | Trans.eu DRIVE<br>PL, 52-200 Wysoka                           |                                      |
| Trans, INFO                 | Awizacje: 3<br>• Wstępna awizacja 1        | 12:00                                                             |                                               | (0048) 641684554                                              |                                      |
| Reguly automatyczne         | Potwierdzona     0                         |                                                                   |                                               | aromkowskalptrans.eu                                          |                                      |
|                             | Oczekuje 1     W trakcje 0                 | 13:00                                                             |                                               | Uwagi UUUatkowe                                               |                                      |
|                             | Załadowany / Rozładowany 1                 | 1400                                                              |                                               |                                                               |                                      |
|                             | Wyjazd     O                               | 14:00                                                             |                                               |                                                               |                                      |
|                             | • wystąpii protietii                       | 15:00                                                             |                                               |                                                               |                                      |

Magazynier oznacza **potwierdza rozpoczęcie i zakończenie operacji** rozładunku / załadunku.

## Opis statusów awizacji

Awizacja może posiadać status:

**Wstępna** - Użytkownik potwierdził czas operacji, ale nie uzupełnił danych pojazdu i kierowcy.

**Potwierdzona** - Po podaniu danych pojazdu i kierowcy status zmienia się automatycznie.

Oczekuje - Po potwierdzeniu w systemie przyjazdu przez ochronę.

**W trakcie załadunku** - Magazyn rozpoczyna proces załadunku lub rozładunku. Zaznaczasz to w systemie.

**W trakcie rozładunku** - Magazyn rozpoczyna proces załadunku lub rozładunku. Zaznaczasz to w systemie.

**Załadowany** - Po kliknięciu przez pracownika magazynu (Zakończ załadunek) status zmienia się na załadowany.

**Rozładowany** - Po kliknięciu przez pracownika magazynu (Zakończ rozładunek) status zmienia się na załadowany.

**Wyjazd** - Ochrona potwierdza wyjazd pojazdu w systemie klikając w "Potwierdź wyjazd".

**Niezaładowany** - Status automatyczny zlicza na koniec dnia pracy pojazdy, które nie zostały załadowane.

**Nierozładowany** - Status automatyczny zlicza na koniec dnia pracy pojazdy, które nie zostały rozładowane.

**Odmowa załadunku** - Status nadawany ręcznie przez ochronę lub pracowników magazynu.

**Brak pojazdu** - Pojazd nie pojawił się na magazynie, status automatyczny sumowany na koniec dnia.

#### Jak zakończyć pracę na platformie?

- 1. Kliknij w swój awatar [zdjęcie w prawym górnym rogu okienka]
- 2. Następnie z menu wybierz wyloguj.

| ≡ (τ)                                 | Zamów giełdę                     | Zamów goldą     |                    |           |           |                  |                                     |  |
|---------------------------------------|----------------------------------|-----------------|--------------------|-----------|-----------|------------------|-------------------------------------|--|
|                                       | Dock Scheduler                   | Q, Wy           | szukaj w magazynie | FILTRY    |           | Stanowiska 1 - 5 | Anna Romkowska<br>TransID: 958859-5 |  |
|                                       | Trans.eu Group S.A.<br>Wrocław   | UTC+            | Rampa 1 🗸          | Rampa 2 🗸 | Rampa 3 🗸 | Rampa 4 🗸        | Ustaw opis w Komunikatorze          |  |
| 60 MONTIONING GIS                     | < kwiecień 2021                  | > 09:0          | 0                  |           |           |                  | Dostępny     Zajęty                 |  |
| Zlecenia                              | Pn Wt Sr Cz Pt S<br>29 30 31 1 2 | o Nd<br>3 4     |                    |           |           |                  | O Niewidoczny                       |  |
| Awizacje<br>Kontrahenci               | 5 6 7 8 9 1                      | 0 11 10:0       | 0                  |           |           |                  | Rozliczenia i faktury               |  |
| Stałe trasy z przewoźnikami           | 19 20 21 22 23 2                 | 4 25            |                    |           |           |                  | Moja firma                          |  |
| Мару                                  | 26 27 28 29 30<br>3 4 5 6 7      | L 2 11:0<br>8 9 |                    |           |           |                  | Pomoc                               |  |
| Rozliczenia z kontrahentami           |                                  | 12:0            | 0                  |           |           |                  | Zgłoś sugestię                      |  |
| Archiwum rozmow<br>Oceny i Referencje | Nieawizowane okna czasowe:       | 0               |                    |           |           |                  | Ustawienia                          |  |
| Trans.INFO                            | Awizacje:                        | 0 13:0          |                    |           |           |                  | Wyloguj<br>Bra                      |  |